1. Go to the App Store to download the Outlook app

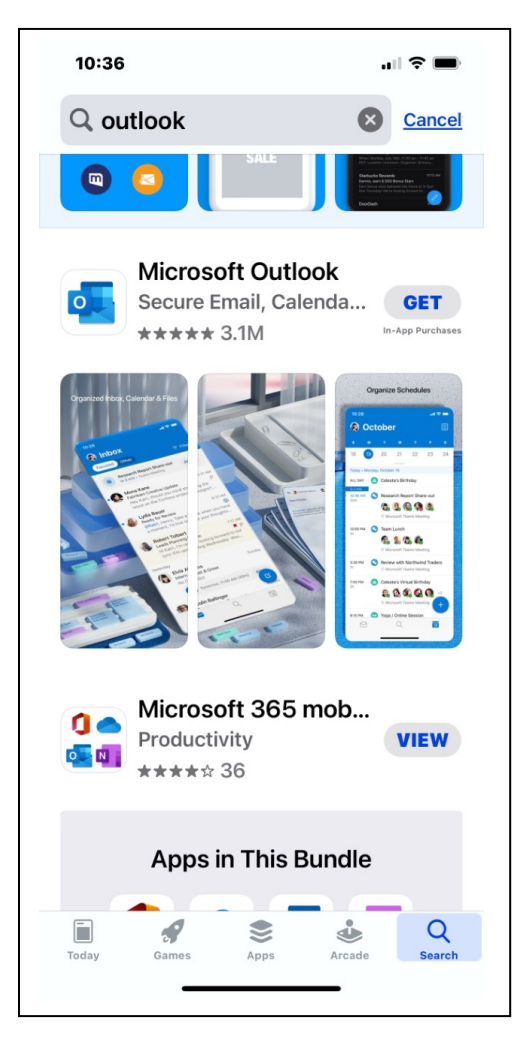

2. Add account:

| .III AT&T 穼   | 8:44 PM                    | 58% 🔳       |  |
|---------------|----------------------------|-------------|--|
| Add Account   |                            |             |  |
| Enter         | your work or personal      | email       |  |
| Email Address |                            |             |  |
|               |                            |             |  |
|               |                            |             |  |
| Sign in       | n using the QR code on you | ur computer |  |
|               | Privacy & Cookies          |             |  |
|               |                            |             |  |
|               |                            |             |  |

3. Enter your campus email address:

| III AT&T 奈                                 | 8:44 PM                                                       | 58% 🔳                     |  |  |
|--------------------------------------------|---------------------------------------------------------------|---------------------------|--|--|
| Add Account                                |                                                               |                           |  |  |
| Enter                                      | your work or persona                                          | l email                   |  |  |
| APisani@                                   | clpccd.org                                                    |                           |  |  |
|                                            |                                                               |                           |  |  |
|                                            | Add Account                                                   |                           |  |  |
| Sign in using the QR code on your computer |                                                               |                           |  |  |
| Privacy & Cookies                          |                                                               |                           |  |  |
| @hotmail.con                               | n @outlook.com                                                | @gmail.com                |  |  |
| APisani@                                   | Add Account<br>a using the QR code on yo<br>Privacy & Cookies | ur computer<br>@gmail.com |  |  |

Enter your email password and click Sign in.
NOTE: the sign in screen should have Office 365 at the top.

| al At&t 穼       | 8:44 PM            | 58% (            |  |  |  |
|-----------------|--------------------|------------------|--|--|--|
| <               |                    | Not Office 365 🥐 |  |  |  |
| C               | Office 365         |                  |  |  |  |
| Microso         | oft                |                  |  |  |  |
| apisani@clpc    | apisani@clpccd.org |                  |  |  |  |
| Enter pa        | assword            |                  |  |  |  |
| Password        |                    |                  |  |  |  |
| Forgot my pas   | sword              |                  |  |  |  |
| Sign in with an | other account      |                  |  |  |  |
|                 |                    | Sign in          |  |  |  |
|                 |                    |                  |  |  |  |
|                 |                    |                  |  |  |  |
|                 |                    |                  |  |  |  |
| Terms of use    | Privacy & cookie   | s                |  |  |  |